MIYAZAKI NICHIDAI JUNIOR HIGH SCHOOL 2022

# 宮崎日大中学校 インターネット出願の手引き

## いつでもどこでも、インターネットで手間なく便利に!!

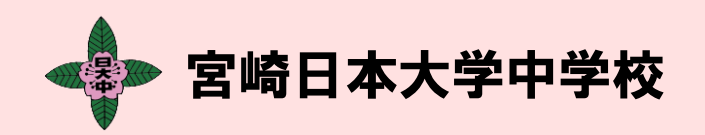

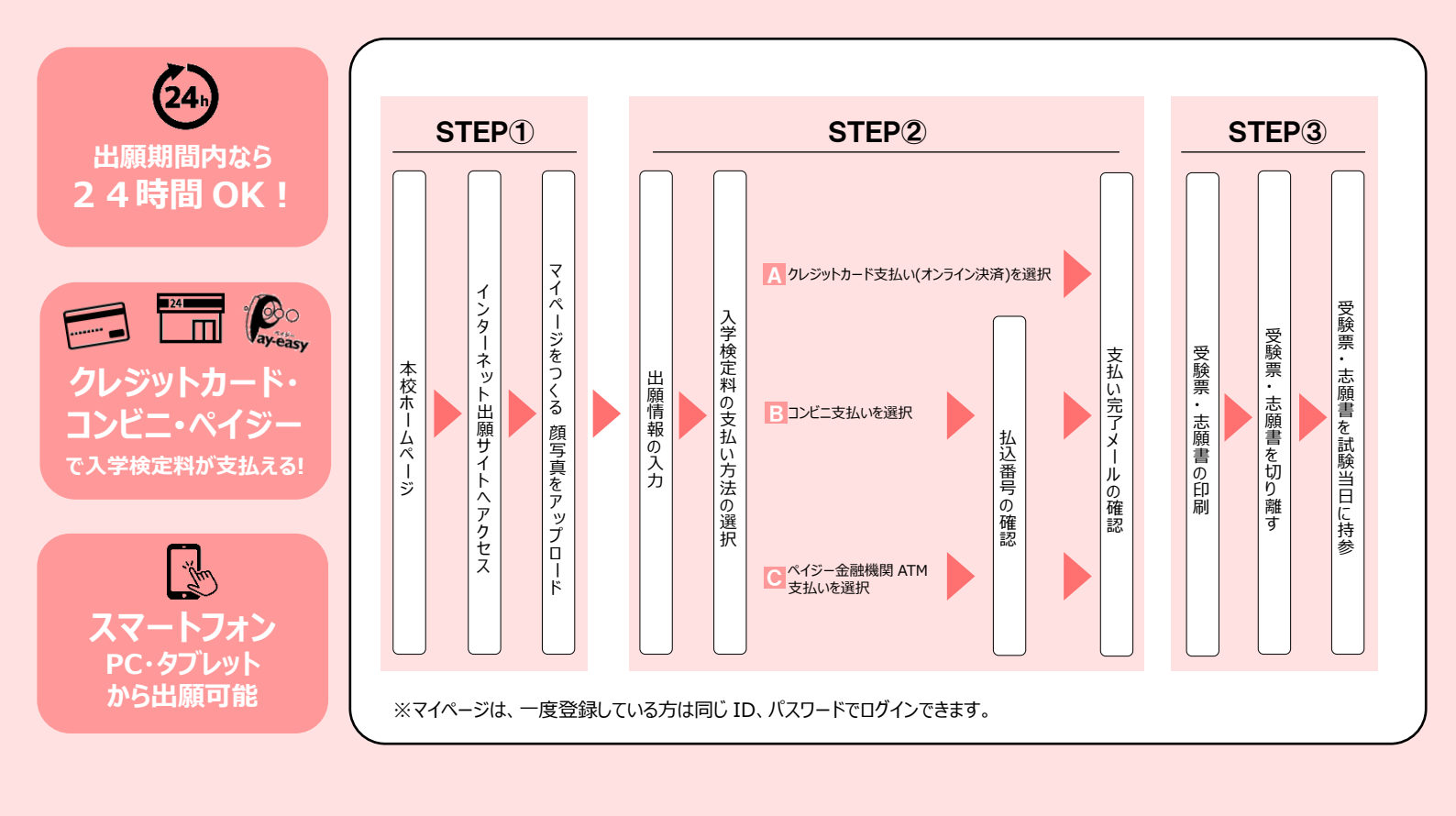

01

## 出願サイトにアクセスしてマイページをつくる

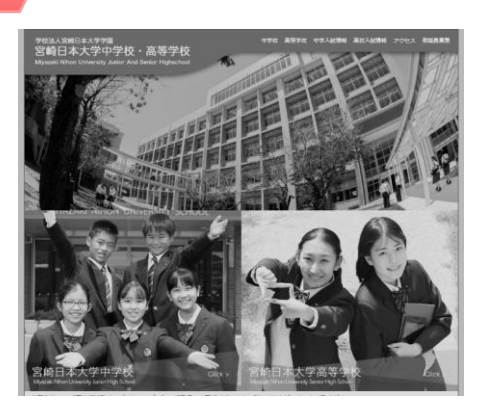

「はじめての方はこちら」のボタンからメールア ドレス登録に進みます。自動で返信されるメ ールを確認して、名前・パスワードを登録す ると、あなただけのマイページにログインでき るようになります。

オープンスクール等で一度登録をしている受験生は登録の必要ありません。メールアドレスパスワードを入力しログインして下さい。

|                                                                                                    | マクセス<br>アクセス<br>トップ→中<br>WEB 出願                            | ムペークのラククから<br>してください。<br>学入試情報→<br>はこちらをクリック                                                         |
|----------------------------------------------------------------------------------------------------|------------------------------------------------------------|----------------------------------------------------------------------------------------------------|
| ▶ 宮崎日本大学中学校<br>宮崎日本大学中学校のネット出願へようこそ                                                                                                    |                                                            |                                                                                                    |
| 【はじめて手続される方へ】<br>・ ユーダロ (メールアドレス) をはじめて登録される方は、下のボタン<br>をグリックしてください。<br>・ miraicompassサイトでmCID (共通ID) として登録された方は、ログ<br>インにお通りください。                                                                                    | 学校からのお知らせ           学校からのお知らせはありません           システムに関するお知らせ |                                                                                                    |
| はじめての方はごちら                                                                                                    | 2021年08月26日:<br>2021年08月24日:                               | 重要:一部決済機能メンテナンスに伴うご利用制限<br>※9/13,16,19,21,24,27深夜〜早朝<br>■重要■システムメンテナンスのお知らせ【9月22日<br>(水)0時 ~ 8時(予定)】 |
| <ul> <li>【ユーザID登録が法済みの方へ】</li> <li>・ 登録系みのユーザID (メールアドレス)、 パスワードを入力のうえ、<br/>「ログイン)をクリックしてください、</li> <li>・ メールアドレスの変更を希望される場合は、ログイン後、「メールアドレス変更しまり変更してください、</li> <li>メールアドレス</li> <li>メールアドレス</li> <li>mail</li> </ul> |                                                            |                                                                                                    |
|                                                                                                    |                                                            |                                                                                                    |
| ※「利用規約」をご確認いただいたのち、ご利用ください。                                                                                                    |                                                            |                                                                                                    |
|                                                                                                    |                                                            |                                                                                                    |

### 出願情報を入力する

マイページより顔写真を登録することが可能です。 志願書に添付する写真をスマートフォンで登録ができます。 「出願用紙写真を登録する方はこちら」をクリック。

1 「顔写真アップロード」をクリック

12

Q

【注意】

- 「写真の登録手続きへ進む」をクリック
- 「Step1 写真を選ぶ」画面に進み、登録したい顔写真データのファ イルを選択して、「次へ」進む。
- 4 「Step2 写真を編集」画面にてガイドに従って顔写真を編集し。 「切抜イメージを表示」で確認後、問題なければ「登録する写真を チェック」をクリック。
- 5 「Step3 登録画面」にて編集後の写真を確認し、「写真を登録する」をクリック。

入試区分選択にて「宮崎県内前期入試」を選択し、次へ。

- 6 「マイページから出願手続きを行う」をクリック。
- 7 マイページ画面の「新規申込手続きへ」をクリック。

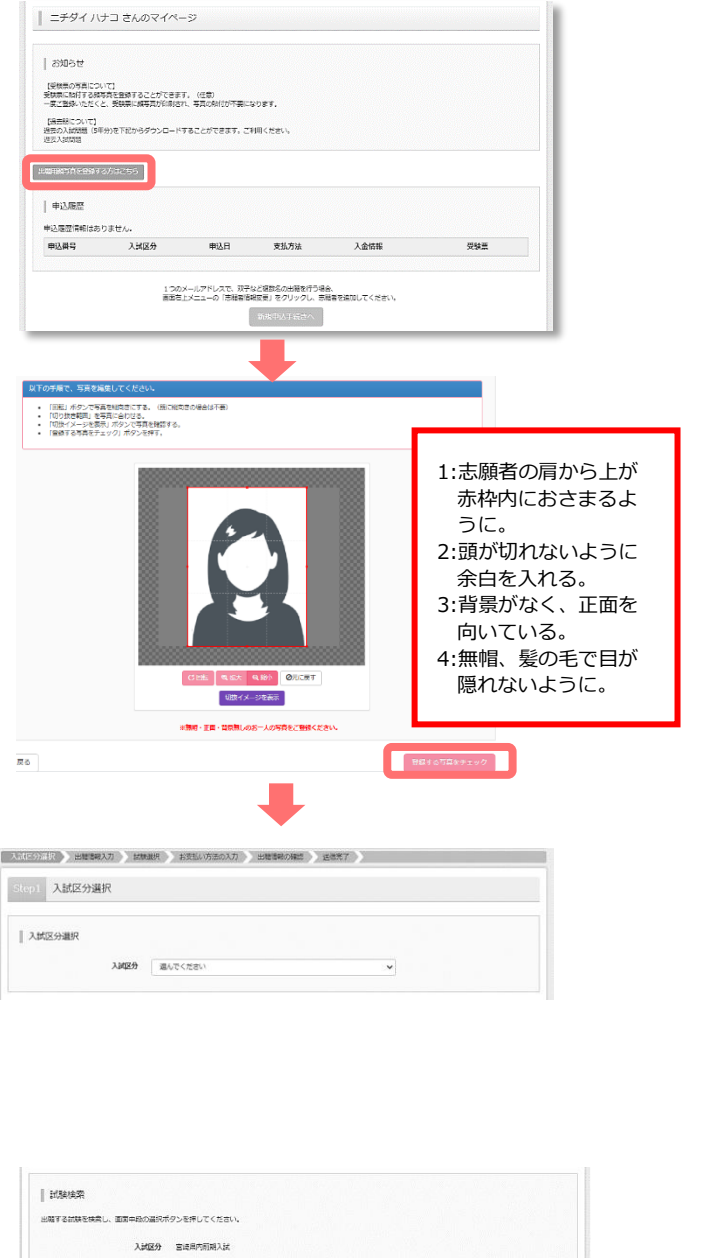

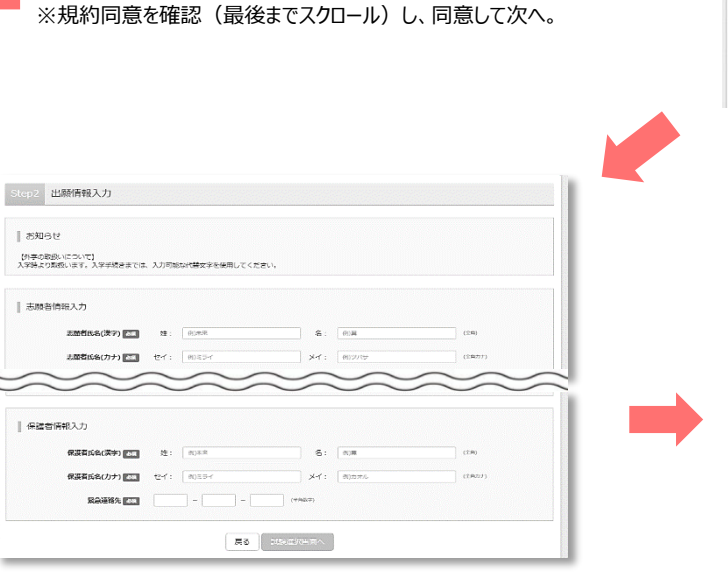

出願情報を入力。(画面の指示に従って、必須項目は必ず入力

してください。入力内容を確認したら「試験選択画面へ」をクリック。

一定時間操作が行われなかった場合、処理が中断さ

れ、はじめから手続きとなります。

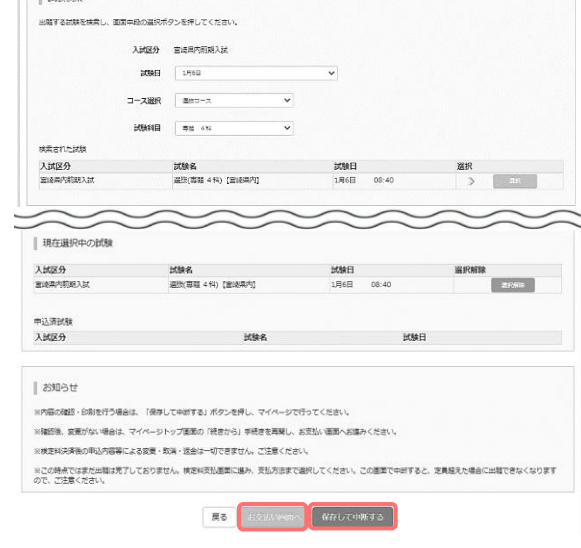

10 「試験日」「コース選択」「試験科目」を選んで「選択」ボタンをクリック。 「お支払い画面」もしくは「保存して中断する」をクリック。 ※「保存して中断する」ボタンを押すとスイページから「申込内容確認書」を印刷することが

※「保存して中断する」ボタンを押すとマイページから「申込内容確認書」を印刷することが できます。

| 検定料を支払い                                                                                                    |                                                      |
|----------------------------------------------------------------------------------------------------|------------------------------------------------------|
| 空協日本大学中学校         マイハータ         ログイ/48038         StateliteRise         #43-82         ログワクト            ・         ・         ・         ・         ・         ・         ・         ・         ・         ・         ・         ・         ・         ・         ・         ・         ・         ・         ・         ・         ・         ・         ・         ・         ・         ・         ・         ・         ・         ・         ・         ・         ・         ・         ・         ・         ・         ・         ・         ・         ・         ・         ・         ・         ・         ・         ・         ・         ・         ・         ・         ・         ・         ・         ・         ・         ・         ・         ・         ・         ・         ・         ・         ・         ・         ・         ・         ・         ・         ・         ・         ・         ・         ・         ・         ・         ・         ・         ・         ・         ・         ・         ・         ・         ・         ・         ・         ・         ・         ・         ・         ・         ・         ・         ・         ・         ・ <th></th>                                                                                                    |                                                      |
| ANNER ) AND ALL () ALL () ALL |                                                      |
| Step4 お支払い方法の入力                                                                                                    |                                                      |
| #Me2 - MAE                                                                                                    | 「お文払方法」を選択し、「確認画面へ」をクリック。                            |
|                                                                                                    |                                                      |
| 受缺档-株定料 ¥13,000-                                                                                                    | ◆ 宮崎日本大学中学校 マイパージ ログイン制設度 お話営制設度                     |
| お支払い方法の選択<br>※お知い方法の定時であり着きなりますので、事務所知時にありませってください。                                                                                                    | 入試成分量化 出職業総入力 ) 試験提択 ) 古交払い方法の入力 ) 以供合計部の運送 ) 送着先了 ) |
| * クレジットカード<br>(原稿考数料 ¥440-]                                                                                                    | 11 22 22 - 27 - 27 - 27 - 27 - 27 - 27 -             |
| 0 37637772                                                                                                    | Step15 Ling(FracOverse                               |
| ○ ペイジー・金融機械ATM (現金)                                                                                                    | 1594-7 - 1594-9 - 1994-9 - 1924 / 1224-01285         |
|                                                                                                    | PROBECT , XODANA , ORACIA , OLXIZA A) TOCADERO       |
|                                                                                                    |                                                      |
| ○ ペイジー (ネット/(ンキング)                                                                                                    |                                                      |
|                                                                                                    | 승규 13,440円                                           |
| <b>R5</b> N21227~                                                                                                    |                                                      |
|                                                                                                    |                                                      |
|                                                                                                    | 宮崎日本大学中学校(テスト)                                       |
| 画面の指示に従ってお支払い手続きを進めます。                                                                                                    | お申込みの試験は以下の内容でお網絡えはありませんか                            |
| 入力した内容をもう一度確認し、間違いがなければ「上記内容で申                                                                                                    | 温放(專稿 4 代) (国地震穴) 1月6日 08:40                         |
| し込む」のボタンをクリック。                                                                                                    | 志願省傳報                                                |
|                                                                                                    | □ 志願務氏会(漢字)、性別は志願務本人の氏会、性別ですか                        |
| ※Cの採TF以降は内谷の変更かでさません。                                                                                                    | 日大 花子 (女)                                            |
|                                                                                                    | □ 生年月日 は志願著本人の生年月日ですか                                |
| 登録したメールアドレスに通知が届いていれば、操作は完了しています                                                                                                    | 2009年01月14日                                          |
| のでご安心ください                                                                                                    | ○ 住所は全て入力されていますが入力可能文字表を超える場合を除く)                    |
|                                                                                                    | 西海県 西和市 馬山州                                          |
| ※い910の文払万法でも検定料とは別に手数料か発生いたします。<br>ご了承ください。                                                                                                    | *o@#%3/#612012872037                                 |
|                                                                                                    |                                                      |

## 印刷した受験票・志願書を当日試験会場に持参する

| 首都圈入試 入学志願書                                                                | 首都圈入試 受験票                                                                                                    | - 首都無入試<br>開門時間 8:00<br>集合時間 8:40<br>集合時間 名試驗会場                                                                                                  |
|----------------------------------------------------------------------------|----------------------------------------------------------------------------------------------------|----------------------------------------------------------------------------------------------------|
| 9ナ                                                                         | 7177<br>氏名                                                                                                    | 1 回話 9:80 - 9:50 (592)<br>2 講員 1810-11:00 (592)<br>3 講員・社会 11:20~12:20 (592)<br>3 運員・社会 11:20~12:20 (592)<br>単数 記録約了後、<br>各会増 ことに描述<br>持会せ 正門和広場 |
| 試験日 試験名 受験番号<br>30日(月) 一般(併願 4 科) (慶忠義塾大学) 2340029                         | 武装日 武装名 受装子<br>1月8日(月) 一般(併願 4 林) (慶勝衛動大学) 23400                                                                                                    | <ul> <li>※運到した場合、国語の試験開始後20分までは試験会場への入場を認めます。</li> <li>29</li> </ul>                                                                             |
| 面に写真を絶付して、受験面と切り離して、<br>第三日とお持ちくだけい。<br>付する写真の商業には、交換毎号と氏名を<br>人しておいてください。 | ◆未取は試験当日に必ずご持歩くだらい。<br>●用ったことがありましたら通慮なくお申に出くだらい。<br>●用ったことがありましたら通慮なくお申に出くだらい。<br>個数は分かりなり、たちの通慮なくならい。<br>個数分別ですう、https://www.ast.net/wynks//<br>20世界をもっていてのたちり、人子が単述の4000000000000000000000000000000000000 | u<br>t                                                                                                    |

1. 入学志願書と②受験票を切り離し、当日持参して下さい。
 印刷は A4 用紙でお願いします。

マイページから「受験票」を印刷し、顔写真をアップロードできない場合はお問合せください。

※PDF ファイルの保存方法はお使いの機器やソフトウェアによって異なりますので、取扱説明書等をご確認下さい。

※保存した受験票・志願書はコンビニのマルチコピー機でも印刷可能です。

顔写真をアップロードしていない方は、印刷後、撮影した写真を張り付けて ください。

#### 以上で出願手続きは完了です!

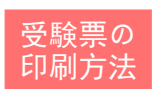

04

#### ①家庭用プリンタで印刷する。

Wi-Fi 接続や通信でのデータ送信が可 能な場合、お持ちのプリンタで印刷できま す。設定方法は、プリンターの取扱説明書 をご確認下さい。

#### ②コンビニで印刷する

①マイページの「申込履歴」の右側の受験票ボタンをクリックしダウンロード画面を表示。
 ②画面左下にある「コンビニエンスストアでプリントする方はごちら」をクリック。
 ③「受験票の予約へ」をクリック後、店舗選択画面で印刷するコンビニを選択。
 ④利用規約を確認・同意し、「プリント予約をする」をクリック。
 ⑤「プリント予約番号」を控えて、選択したコンビニ店舗の端末に入力・印刷。